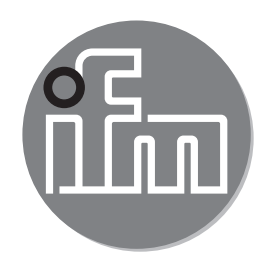

# CE

Ergänzung zur Bedienungsanleitung: Wahl der Betriebsart mittels IO-Link-Schnittstelle

# Inhalt

| 1 Vorbemerkung                                       | 2  |
|------------------------------------------------------|----|
| 1.1 Verwendete Symbole                               | 2  |
| 1.2 Begriffe und Abkürzungen                         | 3  |
| 2 Betriebsarten                                      | 3  |
| 3 IODD finden                                        | 3  |
| 3.1 Artikelsuche über die ifm-Homepage               | 4  |
| 3.2 LR Device Updates                                | 5  |
| 3.3 IODD-Finder                                      | 6  |
| 4 Betriebsartenwahl mit LR Device am PC              | 6  |
| 4.1 Systemvoraussetzungen                            | 6  |
| 4.2 Einstellen der Betriebsart                       | 7  |
| 5 Einstellungen am IO-Link Masterport über die SPS   | 9  |
| 5.1 Vendor ID und Device ID ermitteln                | 9  |
| 5.2 Vendor ID und Device ID am Masterport einstellen | 9  |
| 5.2.1 Beispiel mit Siemens Step7                     | 9  |
| 5.2.2 Beispiel mit Siemens TIA Portal                | 11 |
| 6 Betriebsartenwahl mit Memory Plug E30398           | 12 |
| 6.1 Systemvoraussetzung                              | 12 |
| 6.2 Vorgehensweise                                   | 12 |

# 1 Vorbemerkung

#### 1.1 Verwendete Symbole

- Handlungsanweisung
- > Reaktion, Ergebnis
- [...] Bezeichnung von Tasten, Schaltflächen oder Anzeigen
- $\rightarrow$  Querverweis

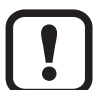

າ

Wichtiger Hinweis

```
Fehlfunktionen oder Störungen sind bei Nichtbeachtung möglich.
```

Information

Ergänzender Hinweis.

## 1.2 Begriffe und Abkürzungen

- ARTICLE:
   Platzhalter für den Namen des Artikels = Artikelbezeichnung Ihres Gerätes.
- MODE:

Platzhalter für die Betriebsart. Die verschiedenen Betriebsarten werden mit MODE\_A, MODE\_B, oder ohne Kennzeichnung identifiziert.

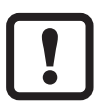

Lesen Sie vor Inbetriebnahme aller im Folgenden beschriebenen Artikel die mitgelieferten Bedienungsanleitungen.

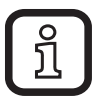

Diese Anleitung ist eine Ergänzung zur Bedienungsanleitung. Im Folgenden werden die Möglichkeiten zur Umstellung der Betriebsarten bei ifm-Geräten beschrieben.

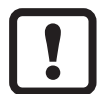

Bei bestehender Verbindung zu einem IO-Link Master kann ein am Gerät ausgelöster FactoryReset durch den Master wieder rückgängig gemacht werden.

# 2 Betriebsarten

Die Wahl der Betriebsart kann auf folgende Weise vorgenommen werden:

- Mittels Bedienung am Gerät (→ Bedienungsanleitung des Gerätes)
- Mittels Memory-Plug E30398 ( $\rightarrow$  6)
- Über die LR DEVICE Software; z. Bsp. QA0012 ( $\rightarrow$  4)
- Durch Vorgabe von Vendor ID und Device ID am IO-Link Masterport ( $\rightarrow$  5)

Jede Betriebsart hat eine eigene IODD ( $\rightarrow$  3) und Device ID. Die Identifikation erfolgt durch Erweiterung der ifm-Artikelbezeichnung. Die Unterschiede der Betriebsarten sind in der Bedienungsanleitung des Artikels aufgeführt.

# 3 IODD finden

Für jedes IO-Link Gerät gibt es eine maschinenlesbare Gerätebeschreibungsdatei = IODD (IO Device Description). Folgende Möglichkeiten stehen zur Verfügung:

- 3.1 Artikelsuche über die ifm-Homepage
- www.ifm.com aufrufen.
- Artikelnummer in der Suchzeile eingeben.

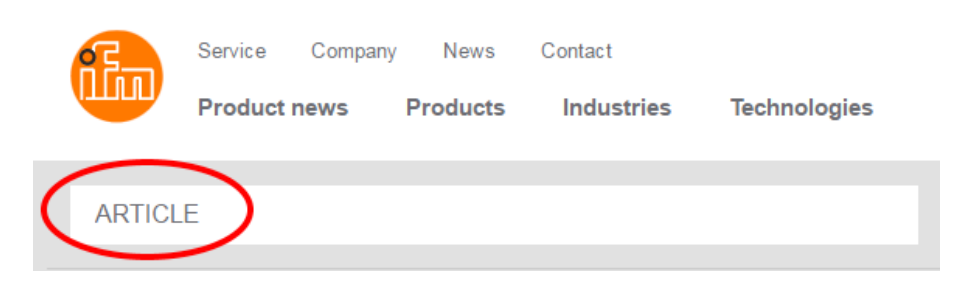

- > Artikelseite wird angezeigt.
- Register "Downloads" anwählen.

|                                                                      |             | $\frown$  |                     |  |  |  |
|----------------------------------------------------------------------|-------------|-----------|---------------------|--|--|--|
| Technical details                                                    | Accessories | Downloads | Further information |  |  |  |
|                                                                      |             | $\sim$    |                     |  |  |  |
| Technical data in another language (PDF): Select language   Download |             |           |                     |  |  |  |

► IO Device Description PDF für gewünschte Betriebsart und Sprache öffnen.

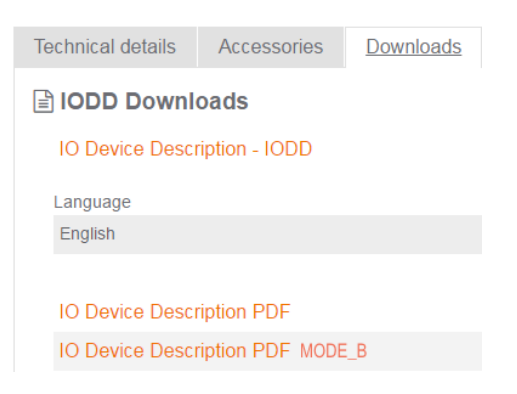

► IODD Information entnehmen.

Jede Betriebsart hat eine eigene Device ID. Siehe IO Device Description PDF der Betriebsart:

Version V1.3.25.606470 Release date 2018-03-14 Copyright 2018, Builder: 3.1.2.1, Time: 11:33:26

EXAMPLE\_DEVICE

Vendor ID Device ID Vendor name Vendor text Vendor URL

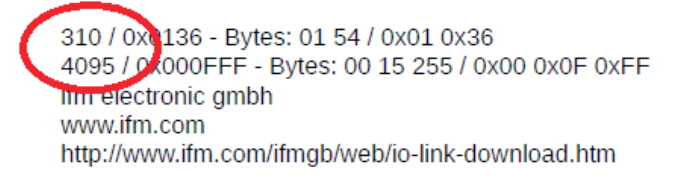

## 3.2 LR Device Updates

Für ifm-Geräte sind IODDs in der LR DEVICE Software hinterlegt. Fehlt die benötigte IODD wird diese über das markierte Wolkensymbol in die Software geladen:

Wolkensymbol anwählen

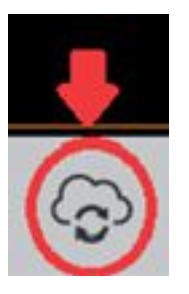

> Downloadfenster wird geöffnet

| Device description files | (IODD): download and inst | all            |                |                   |                             |
|--------------------------|---------------------------|----------------|----------------|-------------------|-----------------------------|
| Vendor                   |                           | Device family  | Devices        | Installed version | Available version           |
| 🗵 ifm electronic gmb     | h                         | EXAMPLE_DEVICE | ARTICLE_MODE_B |                   | V1.3.25.606470 (2018-03-14) |
| 🗵 ifm electronic gmb     | h                         | EXAMPLE_DEVICE | ARTICLE        |                   | V1.3.25.606470 (2018-03-14) |
|                          |                           |                |                |                   |                             |
|                          |                           |                |                |                   |                             |
|                          |                           |                | 1              |                   |                             |
|                          |                           |                | -              |                   |                             |
|                          |                           |                |                |                   |                             |
|                          |                           |                |                |                   |                             |
| 2                        |                           |                |                |                   | 3                           |
|                          |                           |                |                |                   |                             |
| Ok                       | Cancel                    |                |                |                   | Browsing                    |

- > In der Tabelle werden die fehlenden IODDs (1) angezeigt
- ► Gewünschte IODDs anwählen und mit OK (2) in die LR-Device Software laden

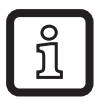

IODDs die nicht automatisch in der Tabelle erscheinen, können über die Schaltfläche Durchsuchen (3) manuell ausgewählt werden.

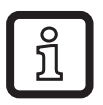

Ist das Wolkensymbol rosa gefärbt, stehen neue IODD-Dateien zum Download bereit. Hierzu ist eine Online-Verbindung erforderlich.

#### 3.3 IODD-Finder

Die IODDs einer IO-Link Betriebsart sind über folgenden Link abrufbar: http://www.io-link.com

| Technology | Advantages | Community  | Downloads | IODDfinder              |
|------------|------------|------------|-----------|-------------------------|
|            | IODDfinder |            |           |                         |
|            |            | IODDfinder | >         | Link to the IODDfinder. |

Beispiel IODDs der ARTICLE Betriebsarten:

| * | ARTICLE | ARTICLE        |
|---|---------|----------------|
| Ł | ARTICLE | ARTICLE_MODE_B |

# 4 Betriebsartenwahl mit LR Device am PC

#### 4.1 Systemvoraussetzungen

- Gerät ist an einem IO-Link Master der ifm electronic angeschlossen.
- Der IO-Link Master ist mit einem PC verbunden.

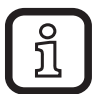

Bei Verwendung des USB-Interface E30390 erforderliche Version beachten: Ab Firmware 2.1.5-1.2.5 (Produktion nach 17/02/2016, siehe Aufschrift am Gerät).

• Auf dem PC ist die Software "LR-Device" installiert.

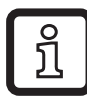

Genaue Funktionsbeschreibung  $\rightarrow$  Bedienungsanleitung QA0012 unter www.ifm.com.

• Die aktuelle IODD für ihr Gerät ist verfügbar ( $\rightarrow$  3 IODD finden).

#### 4.2 Einstellen der Betriebsart

1. ► Gerät über IO-Link Master an PC anschließen und Parametereinstellungen über den LR Device einlesen.

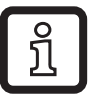

ົງໂ

Bei Verwendung eines Master vom Typ AL muss zuerst der entsprechende Port, an dem das gewünschte Gerät angeschlossen ist, ausgewählt werden.

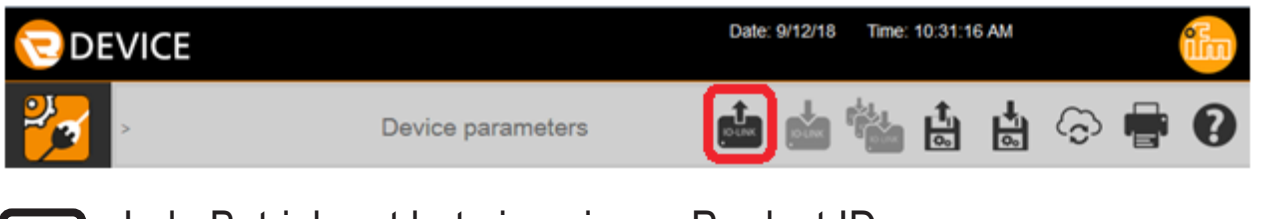

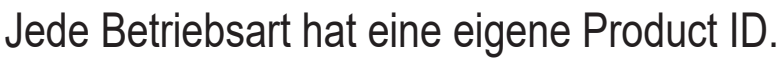

> Das Gerät wird mit seiner aktuellen Betriebsart angezeigt.

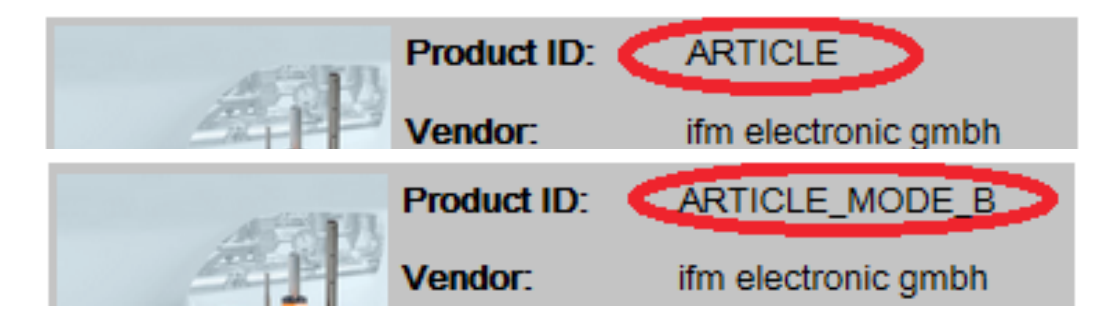

2. ► IODD für gewünschte Betriebsart aus Offline Katalog auswählen.

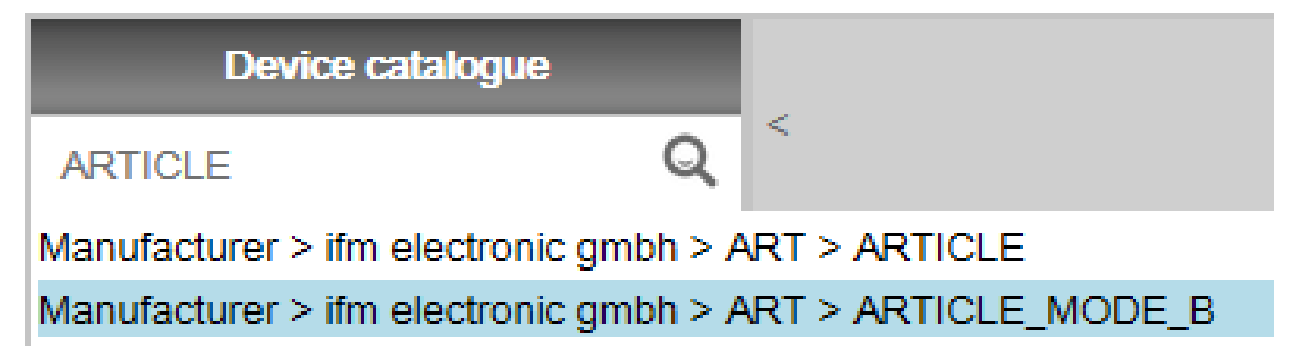

**3.** ► Paramatereinstellung des Gerätes ändern.

Hier werden die Parameter des Gerätes, abweichend zur Werkseinstellung, verändert.

| Product                  | ID: ARTICLE_MODE_B           | Device ID:     | 4094 d |
|--------------------------|------------------------------|----------------|--------|
| Vendor:                  | ifm electronic gmbh          | Serial number: |        |
| Parameter                | Value                        | Unit           | Min    |
| Application Specific Tag | -                            |                | 0      |
| ou1                      | Fno Window fct normally open | ¥              |        |
| ou2                      | I / Analog signal 420 mA     | ~              |        |

**4.** ► Parametersatz auf das Gerät schreiben.

| Date:          | 9/12/18 Time: 10:35:14 AM                      | ilm        |   |
|----------------|------------------------------------------------|------------|---|
| RO-LINK        |                                                | •          |   |
| Select devices |                                                |            | × |
| Device name    | Topology                                       | compatible |   |
| AL1330         | Devices > AL 1330 (192.168.1.251)              | No         |   |
| ARTICLE        | Devices > AL1330 (192.168.1.251) > P4: ARTICLE | No         |   |
|                |                                                |            |   |
|                |                                                |            | _ |
|                |                                                | Cancel OK  |   |

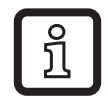

Der Eintrag kompatibel = "Nein" kann ignoriert werden.

- > Daten werden zum Gerät geschrieben.
- > Das Gerät startet neu und befindet sich jetzt in der neu gewählten Betriebsart.

# 5 Einstellungen am IO-Link Masterport über die SPS

## 5.1 Vendor ID und Device ID ermitteln

► Vendor ID und Device ID f
ür das jeweilige Ger
ät und die gew
ünschte Betriebsart auf der Homepage unter www.ifm.com einsehen (→ 3.1).

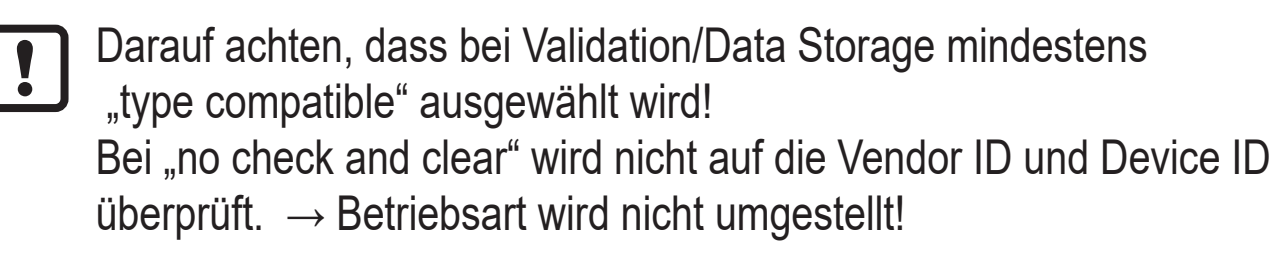

Die in der IO Device Description PDF angegebenen Prozesswerte und Gradienten der jeweiligen Betriebsart müssen beachtet werden und ggf. das SPS Programm angepasst werden.

## 5.2 Vendor ID und Device ID am Masterport einstellen

ĺ

In den folgenden Beispielen wird die Software Siemens Step7 und TIA Portal mit dem ifm IO-Link-Master AL1100 verwendet. Die Vorgehensweise kann bei anderen Steuerungssystemen und anderen IO-Link Mastern geringfügig abweichen.

#### 5.2.1 Beispiel mit Siemens Step7

Im Katalog das Modul IO-Link mit entsprechender Inputbreite markieren und per Drag and Drop auf den entsprechenden Port ziehen.

| 🖳 HW Config - [SIMATIC 300-Station (Configuration) Al | .1100]                    |                      |              |               |                                             |                                                                                        |
|-------------------------------------------------------|---------------------------|----------------------|--------------|---------------|---------------------------------------------|----------------------------------------------------------------------------------------|
| 🛄 Station Edit Insert PLC View Options Wind           | ow <u>H</u> elp           |                      |              |               |                                             | _ & ×                                                                                  |
| D 📂 💱 📱 🕵   🚳 💼   🎰 🎰   🚯 📼                           | ₩ .                       |                      |              |               |                                             |                                                                                        |
|                                                       | 🚍 (0) UR                  |                      | ^            |               |                                             |                                                                                        |
|                                                       |                           |                      |              | <u>F</u> ind: | alliuu                                      | mt mi                                                                                  |
|                                                       | 2 <u>C</u>                | PU315-2 PN/DP(1)     | =^           | Profile:      | Standard                                    | •                                                                                      |
|                                                       | X1 M<br>X2 Pl<br>X2 P1 Pc | P/DP<br>V-10<br>nt 1 | -    -       |               | ⊟ 🚡 AL1100<br>⊡⊡ IO-Link I                  | Master StandardLine                                                                    |
| ProfiNet: PROFINE T-IO-System (100)                   | X2 P2 PC                  | ort 2                | _ <b>~</b> _ |               | ⊡… <b>()</b> 4 Po                           | orts<br>Digital + PQI                                                                  |
| €(1) AL1100                                           |                           |                      |              |               |                                             | Disabled<br>10-Link Input + Output + PQI<br>10-Link Input + PQI<br>10-Link Input + PQI |
| 28.08.81                                              |                           |                      | ~            |               |                                             | IO-Link In 1 Byte + PQI<br>IO-Link In 2 Byte + PQI<br>IO-Link In 4 Byte + PQI          |
|                                                       |                           |                      | >            |               |                                             | IO-Link In 8 Byte + PQI<br>IO-Link In 16 Byte + PQI                                    |
| (1) AL1100                                            |                           | 1                    |              |               | <br>                                        | IO-Link In 32 Byte + PQI<br>IO-Link Output + PQI                                       |
| Slot Module Order number                              | I Address Q addres        | s Diagnostic Address | Comment      |               | ± - 🚡 AY1000                                |                                                                                        |
| 0 ALTIUU ALTIUU                                       |                           | 2042*                |              | ÷.            | Gateway                                     |                                                                                        |
| 1.32769 B Byt 1                                       |                           | 2047                 |              | ±             | HMI<br>D LO                                 |                                                                                        |
| 0.32770 R Bort 2                                      |                           | 2039"                |              |               | I/U<br>I Ident Sustema                      |                                                                                        |
| 1 4 Ports AL1100                                      |                           | 2038*                |              |               | Network Components                          |                                                                                        |
| 1.1 I IO-Link Master                                  |                           | 2038"                |              | 11 2 7        |                                             | · · · · · · · · · · · · · · · · · · ·                                                  |
| 1.2 IO-Link In 4 Byte + PQI                           | 256260                    |                      |              | <             |                                             |                                                                                        |
| 1.3                                                   |                           |                      |              | 10-Link In    | 1 4 Byte + PQI<br>(3 33 X 41 1100 301 7033) | ۹                                                                                      |
| 1.4                                                   |                           |                      |              | GSDML-\       | 72.32-im-ALT100-2017032                     | 3. XMI                                                                                 |
| <u>] ]1.5</u>                                         |                           |                      |              |               |                                             |                                                                                        |
| Press F1 to get Help.                                 |                           |                      |              |               |                                             |                                                                                        |

Eigenschaftenfenster mit Doppelklick auf das Modul öffnen.

| Properties - IO-Link In 41 | Byte + PQI               |        | ×    |
|----------------------------|--------------------------|--------|------|
| General Addresses Pa       | rameters                 |        |      |
| Short Description:         | IO-Link In 4 Byte + PQI  |        |      |
|                            | IO-Link In 4 Byte + PQI  |        | ~    |
|                            |                          |        |      |
| <u>N</u> ame:              | [IO-Link In 4 Byte + PQ] |        |      |
|                            |                          |        |      |
| <u>C</u> omment:           |                          |        |      |
|                            |                          |        | ^    |
| J                          |                          |        | ¥    |
| ОК                         |                          | Cancel | Help |

► Register "Parameter" anwählen und Vendor ID und Device ID eingeben (→ 5.1).

| Properties - IO-Link In 4 Byte + PQI         |                             |        | ×    |
|----------------------------------------------|-----------------------------|--------|------|
| General Addresses Parameters                 |                             |        |      |
|                                              | Value                       |        |      |
| 🖃 🔄 Parameters<br>🗄 🔄 IO-Link Port parameter |                             |        | _    |
| - Port Mode                                  | IO-Link (Pin 4)             |        |      |
| _                                            | type compatible V1.1 device |        | _    |
| Vendor ID (VID)                              | 310<br>4094                 |        |      |
|                                              | 4054                        |        |      |
|                                              |                             |        |      |
|                                              |                             |        |      |
|                                              |                             |        |      |
|                                              |                             |        |      |
|                                              |                             |        |      |
|                                              |                             |        |      |
|                                              |                             |        |      |
|                                              |                             |        |      |
|                                              |                             |        |      |
|                                              |                             |        |      |
|                                              |                             |        |      |
| ОК                                           |                             | Cancel | Help |

> Der Master fordert beim Kommunikationsaufbau die eingestellte Betriebsart (Device ID) an, das angeschlossene IO-Link Device schaltet automatisch um.

#### 5.2.2 Beispiel mit Siemens TIA Portal

Im Katalog das Modul IO-Link mit entsprechender Inputbreite markieren und per Drag and Drop auf den entsprechenden Port ziehen.

| AL1100 [AL1100]         Device overview         Device overview         Catalog           Matrix         Size         Nation         Size         Nation         Size         Nation         Size         Nation         Size         Size                                                                                                    | AL1100 [AL1100]         ■         ■         ■         ■         ■         ■         ■         ■         ■         ■         ■         ■         ■         ■         ■         ■         ■         ■         ■         ■         ■         ■         ■         ■         ■         ■         ■         ■         ■         ■         ■         ■         ■         ■         ■         ■         ■         ■         ■         ■         ■         ■         ■         ■         ■         ■         ■         ■         ■         ■         ■         ■         ■         ■         ■         ■         ■         ■         ■         ■         ■         ■         ■         ■         ■         ■         ■         ■         ■         ■         ■         ■         ■         ■         ■         ■         ■         ■         ■         ■         ■         ■         ■         ■         ■         ■         ■         ■         ■         ■         ■         ■         ■         ■         ■         ■         ■         ■         ■         ■         ■         ■         ■         ■         ■                                                                                                    | - Output + PQI<br>- PQI<br>- P |
|----------------------------------------------------------------------------------------------------|----------------------------------------------------------------------------------------------------|----------------------------------------------------------------------------------------------------|
| • Littop (AL1100)         • III IIII         • Module         • AL100         • AL100                                                                                                    | Image: Control (AL1100)         Image: Control (AL1100)         Image: Contro                                                                                                    |                                                                                                    |
| Module         Naciule         Naciule <th< th=""><th>Module         Pack         Stot         raddress         Q address         Type         ✓ Catalog           • AL1100         0         0         0         AL1100         al1100         al1100         <t< th=""><th></th></t<></th></th<> | Module         Pack         Stot         raddress         Q address         Type         ✓ Catalog           • AL1100         0         0         0         AL1100         al1100         al1100 <t< th=""><th></th></t<>                                                                                                    |                                                                                                    |
| •         A.1100         0         0         A.1100         al110         al110           •         X11         0         1         4.1100         Al100         al110         al110         al110           •         4.400         1         0         1         4.4000         al100         al100 <td< td=""><td></td><td>Output + PQI     PQI     Dyte + PQI     Byte + PQI     Byte + PQI     Byte + PQI</td></td<>                                                                                                    |                                                                                                    | Output + PQI     PQI     Dyte + PQI     Byte + PQI     Byte + PQI     Byte + PQI                                                                                                    |
| Image: Second second second                                                                                                    |                                                                                                    | oAll>         •         •         •         •         •         •         •         •         •         •         •         •         •         •         •         •         •         •         •         •         •         •         •         •         •         •         •         •         •         •         •         •         •         •         •         •         •         •         •         •         •         •         •         •         •         •         •         •         •         •         •         •         •         •         •         •         •         •         •         •         •         •         •         •         •         •         •         •         •         •         •         •         •         •         •         •         •         •         •         •         •         •         •         •         •         •         •         •         •         •         •         •         •         •         •         •         •         •         •         •         •         •         •         •         •         •                                                                                                    |
|                                                                                                    |                                                                                                    | - Output + PQI<br>- PQI<br>I Byte + PQI<br>2 Byte + PQI<br>Byte + PQI<br>E Byte + PQI                                                                                                    |
| IDUm Master         0         11         IDUm Master         IDUm Master<                                                                                                    | IDumk Master         0         13         IDUmk Master         IDUmk Master           IDUmk Master         0         13         IDUmk Master         IDUmk Master         IDUmk Master           IDUmk In 4 byte + POI         0         13         IDUmk Master         IDUmk Master <td< td=""><td>- Output + PQI<br/>- PQI<br/>I Byte + PQI<br/>2 Byte + PQI<br/>Byte + PQI<br/>E Byte + PQI</td></td<>                                                                                                    | - Output + PQI<br>- PQI<br>I Byte + PQI<br>2 Byte + PQI<br>Byte + PQI<br>E Byte + PQI                                                                                                    |
| Image: Inclusion of the system of the system of t                                                                                                    | Curk in 4 by 4 - 10 0 12 04 Retrict in 4 by 4 - 10      Curk in 4 by 4 - 10 0 12 04     Curk in 4 by 4 - 10 0 12 04     Curk in 4 by 4 - 10 0 12 04     Curk in 4 by 4 - 10 0     Curk in 4 by 4 - 10 0     Curk in 4                                                                                                    | - Output + POI<br>POI<br>I Byte + POI<br>2 Byte + POI<br>8 Byte + POI                                                                                                    |
| Image: Second Second                                                                                                    |                                                                                                    | - Output + PQI<br>- PQI<br>1 Byte + PQI<br>2 Byte + PQI<br>4 Byte + PQI                                                                                                    |
| O 15      Diabled      Diabled      Dia                                                                                                    | 0 15 Diabled<br>Diabled<br>D | - Output + PQI<br>PQI<br>I Byte + PQI<br>2 Byte + PQI<br>4 Byte + PQI                                                                                                    |
| In Clink Input - Poly     In Clink Input - Poly     In Clink Input - Poly     In Clink Input - Poly     In Clink In Byte - Pol     In Clink In Byte - Pol     In Clink In Byte -                                                                                                    | Counter and a second and a second and a                                                                                                    | + Output + PQI<br>+ PQI<br>1 Byte + PQI<br>2 Byte + PQI<br>4 Byte + POI                                                                                                    |
| Colink in 28 ye = POI     Colink in 28 ye = POI     Colink in 28 ye = POI     Colink in 38 ye = POI     Colink in 38 ye = POI     Colink in 32 Bye = POI     Colink in 32 Bye = POI     Colink in 48 ye = POI     Colink in 48 ye = POI     Colink in 48 ye = POI     Colink in 48 ye = POI                                                                                                    |                                                                                                    | 1 Byte + PQI<br>2 Byte + PQI<br>4 Byte + PQI                                                                                                    |
| IO-Link In 3 byte + PQI     IO-Link In 3 byte + PQI     IO-Link In 3 byte + PQI     IO-Link In 3 byte + PQI     IO-Link In 3 byte + PQI     IO-Link In 3 byte + PQI     IO-Link In 3 byte + PQI     IO-Link In 4 byte + PQI     IO-Link In 4 byte + PQI                                                                                                    | I Dolan ko<br>Dolan ko<br>Dolan ko<br>Dolan ko<br>Dolan ko<br>Dolan ko                                                                                                    | 2 Byte + PQI<br>4 Byte + PQI                                                                                                    |
| Delink in 4 Byte + PO<br>□ O-link in 5 Byte + PO<br>□ O-link in 52 Byte + PO<br>■ IO-link Output + PO<br>■ IO-link Output + PO<br>■ IO-link Output + PO<br>■ IO-link Output + PO<br>■ IO-link In 4 Byte +<br>IO-link in 4 Byte +<br>IO-link in 4 Byte +<br>IO-link                                                                                                    | i Douink in 4                                                                                                    | 4 Byte + POI                                                                                                    |
| Construction     Construction                                                                                                    | i Okinkin a                                                                                                    |                                                                                                    |
| I IoLink In 16 jte + PQI<br>I IoLink 32 byte + PQI<br>✓ Information<br>Device: S<br>IOLink in 4 byte +<br>Article mo.:<br>Version:<br>Version:                                                                                                    |                                                                                                    | B Byte + PQI                                                                                                    |
| I o Link in 3 2 8yre + P0<br>→ I o Link & S 8yre + P0<br>→ Information<br>Device: S<br>I O Link in 4 8yre +<br>Article no.:<br>Version:                                                                                                    | E IO Link In 3                                                                                                    | 6 Byte + PQI                                                                                                    |
| - Information<br>Device: S Constraints<br>Device: S Constraints<br>Device: S Constraints<br>Device: S Constraints<br>Device: S Constraints<br>Constraints<br>Version: Sector                                                                                                    |                                                                                                    | 2 Byte + PQI                                                                                                    |
| ✓ Information<br>Device: S                                                                                                    | - Fill IO-Link Output                                                                                                    | t + PQI                                                                                                    |
| Device: Source: Source                                                                                                    | ▼ Information                                                                                                    |                                                                                                    |
| IO Link in 4 Byte +<br>Article no.:                                                                                                    | Device:                                                                                                    | and                                                                                                    |
| IO link in 4 Byte + Article mo.: Version:                                                                                                    |                                                                                                    | accesar.                                                                                                    |
| IO-Link in 4 Byte +<br>Article no.:                                                                                                    |                                                                                                    |                                                                                                    |
| IO Link in 4 Byte 4 Article no.: Version:                                                                                                    |                                                                                                    |                                                                                                    |
| IO Link in 4 Byte + Article no.: Version:                                                                                                    |                                                                                                    |                                                                                                    |
| Article no.:                                                                                                    | IO Link                                                                                                    | In 4 Byte + P                                                                                                    |
| Article no :                                                                                                    |                                                                                                    |                                                                                                    |
| Version:                                                                                                    | Article no.                                                                                                    |                                                                                                    |
|                                                                                                    | Version                                                                                                    |                                                                                                    |
|                                                                                                    |                                                                                                    |                                                                                                    |
| Description:                                                                                                    | Description:                                                                                                    |                                                                                                    |

- Eigenschaftenfenster mit Doppelklick auf das Modul öffnen.
- ► Register "Modul Parameter" anwählen und Vendor ID und Device ID eintragen (→ 5.1).

| IO-Link In 4 Byte + PQ | l [IO-Link In 4 Byte + PQI] |                    | Sector Properties           | 🗓 Info 🔒 🗓 Diagnostics | ▏▝▌▋▼ |
|------------------------|-----------------------------|--------------------|-----------------------------|------------------------|-------|
| General IO tags        | System constants            | Texts              |                             |                        |       |
| ▼ General              | Module parame               | eters              |                             |                        |       |
| Catalog information    |                             |                    |                             |                        |       |
| Hardware interrupts    | IO-Link Port p              | oarameter          |                             |                        |       |
| Module parameters      |                             |                    |                             |                        |       |
| I/O addresses          |                             | Port Mode:         | IO-Link (Pin 4)             |                        | •     |
|                        |                             | Port cycle time:   | as fast as possible         |                        | •     |
|                        | Validatio                   | on / Data Storage: | type compatible V1.1 device |                        | •     |
|                        | 4                           | Vendor ID (VID):   | 310                         |                        |       |
|                        | •                           | Device ID (DID):   | 4094                        |                        |       |
|                        | -                           |                    |                             |                        |       |
|                        |                             |                    |                             |                        |       |
|                        |                             |                    |                             |                        |       |
|                        |                             |                    |                             |                        |       |
|                        |                             |                    |                             |                        |       |
|                        |                             |                    |                             |                        |       |
|                        |                             |                    |                             |                        |       |
|                        | < III                       |                    |                             |                        | >     |

 Der Master fordert beim Kommunikationsaufbau die eingestellte Betriebsart (DeviceID) an. Das angeschlossene IO-Link Device schaltet automatisch um.

## 6 Betriebsartenwahl mit Memory Plug E30398

Diese Methode wählen, wenn ein kompatibles Austauschgerät eingesetzt wird.

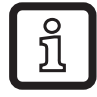

Kompatibel = Austauschgerät / typgleiches Gerät übernimmt die Betriebsart des Originalgerätes.

Mit Hilfe des Memory Plugs E30398 ist es möglich, den Parametersatz und somit die Betriebsart eines Sensors, auf mehrere typgleiche Sensoren zu übertragen.

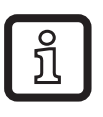

► Kompatibilität des Austauschgerätes laut Bedienungsanleitung prüfen.

#### 6.1 Systemvoraussetzung

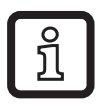

Genaue Funktionsbeschreibung:

 $\rightarrow$  Bedienungsanleitung E30398 unter www.ifm.com.

Original- und Austauschgerät sind kompatibel.

### 6.2 Vorgehensweise

- 1. Betriebsart am Sensor einstellen:
- 2. Parametersatz des Sensors auf Memory Plug speichern:

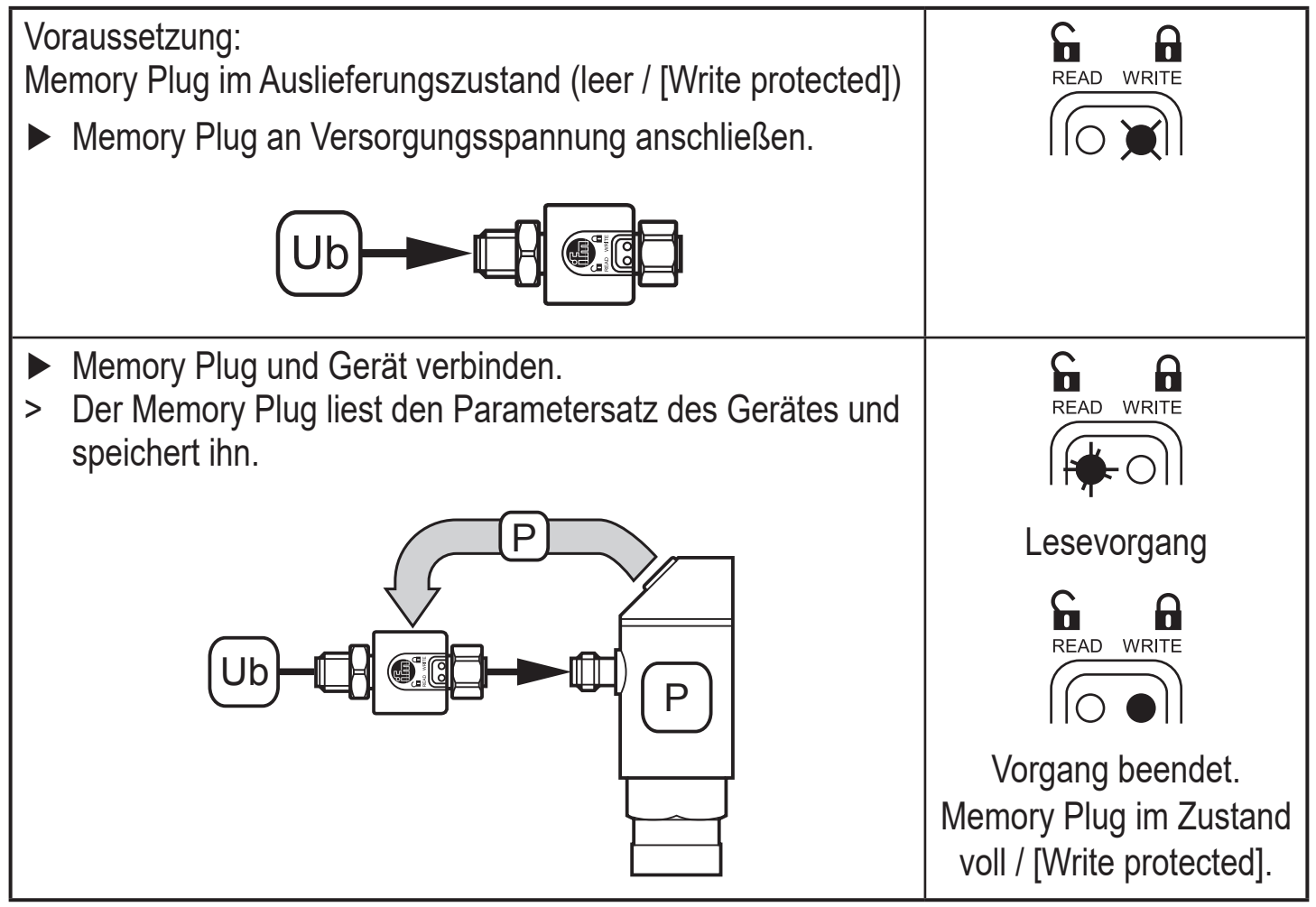

3. Parametersatz auf andere Geräte übertragen:

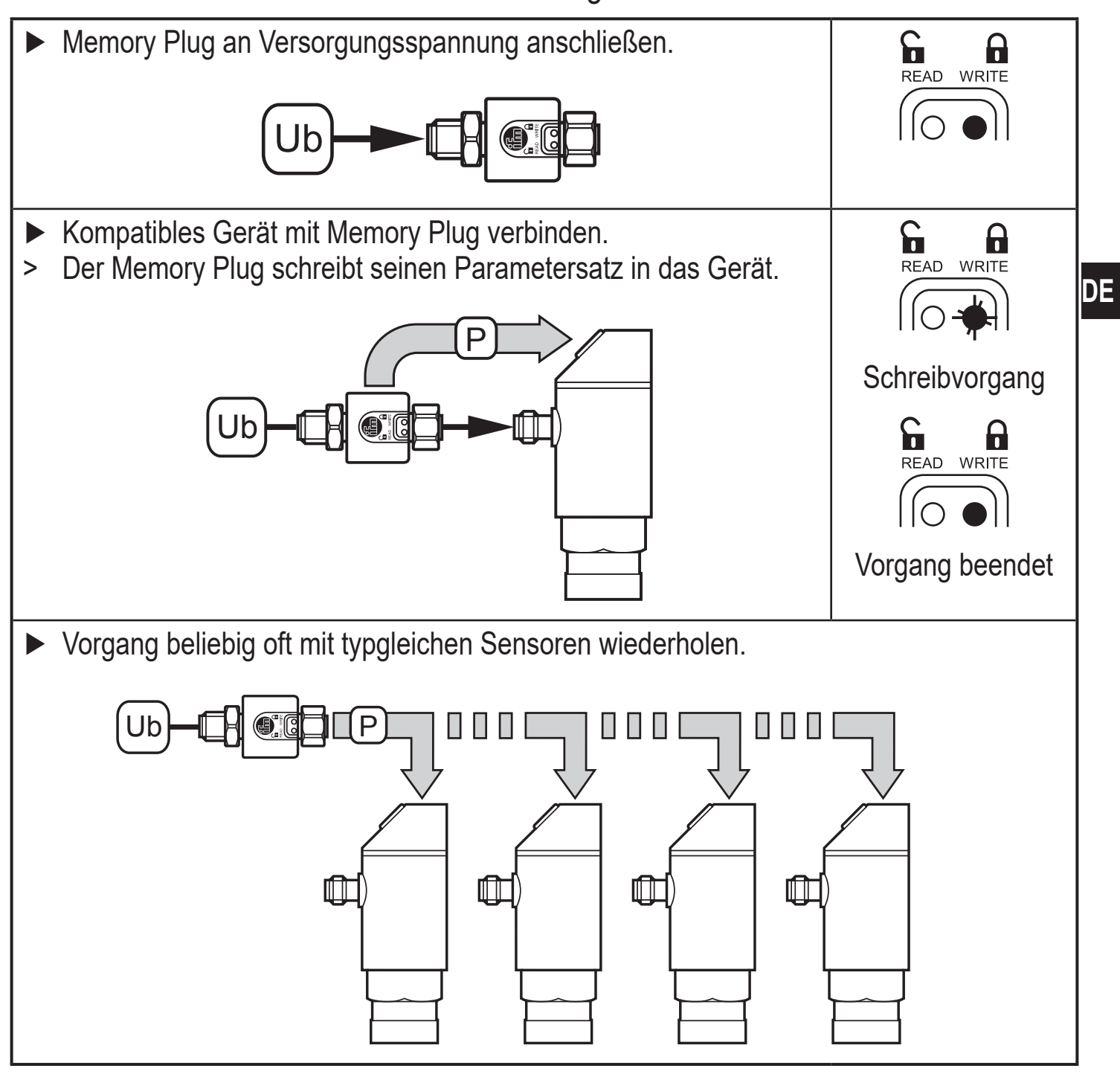

Weitere Informationen unter www.ifm.com